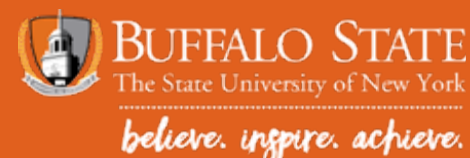

# VIEWING AND RESOLVING ELIGIBILITY REQUIREMENTS IN BANNER

#### THIS GUIDE WILL SHOW STUDENTS HOW TO:

- View and monitor eligibility requirements
  - Eligibility Requirements: actions the student needs to take in order for financial aid to be offered and/or disbursed.
- Review Financial Aid Status
- To accept loans, please see the tutorial, "How To Accept Aid in Banner"
- 1. Access Banner at: http://bscbanner.buffalostate.edu/
- 2. Click on LOGIN TO BANNER on the left-hand side.
- 3. Select Log in to Banner
- 4. Enter User ID and PIN
  - User ID is the student's Banner ID with an UPPERCASE 'B' followed by eight digits.

 $-\,{\sf PIN}$  is your date of birth the first time you log in the MMDDYY format. You will be prompted to change your PIN after your first log in.

5. Select Financial Aid (either on gray tab along top or under Main Menu)

| reisonar information stadent (infancial Ala) racaty/se                                                                                                    | aff Services                                                        |
|----------------------------------------------------------------------------------------------------|---------------------------------------------------------------------|
| Search Go                                                                                                    | ACCESSIBILITY SITE MAP HELP EXIT                                    |
| Main Menu                                                                                                    |                                                                     |
| Personal Information                                                                                                    |                                                                     |
| Setup your Network password, change your Banner PIN, change your Banner s<br>Student                                                                                                    | security question, etc.                                             |
| Register, Plan your Schedule with Schedule Planner, View your Academic Recor                                                                                                    | ds and Student Accounts information, and Apply to Graduate          |
| Register, Plan your Schedule with Schedule Planner, View your Academic Recorr<br>Financial Aid<br>Financial Aid<br>Faculty and Staff                                                                                                    | ds and Student Accounts information, and Apply to Graduate          |
| Register, Plan your Schedule with Schedule Planner, View your Academic Recor<br>Financial Aid<br>Faculty and Staff<br>Enter Grades and Registration Overrides, View Class Lists and Student Informa<br>View/Pay Bill<br>Pav/View Student Bill                                                                                                    | ds and Student Accounts information, and Apply to Graduate          |
| Register, Plan your Schedule with Schedule Planner, View your Academic Recor<br>Financial Aid<br>Financial Aid<br>Faculty and Staff<br>Enter Grades and Registration Overrides, View Class Lists and Student Informa<br>View/Pay Bill<br>Pay/View Student Bill<br>Cancel Your Decision to Attend Buffalo State<br>Notify Buffalo State that you want to cancel your college application because y | ds and Student Accounts information, and Apply to Graduate<br>ation |

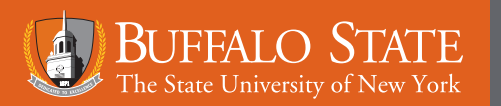

## VIEWING AND RESOLVING **REQUIREMENTS IN BANNER**

6. Select Eligibility to view any requirements or other items that need to be addressed before aid can be offered and/or disbursed.

| Personal Information Student Financial Aid                                                                                                    | Faculty/Staff Services                                                                                                    |
|----------------------------------------------------------------------------------------------------|----------------------------------------------------------------------------------------------------|
| Search Go                                                                                                    | RETURN TO MENU SITE MAP HELP EXI                                                                                                    |
| Financial Aid                                                                                                    |                                                                                                    |
|                                                                                                    |                                                                                                    |
|                                                                                                    |                                                                                                    |
| Financial Aid Status                                                                                                    | transial aid awards, and messages                                                                                                    |
| Financial Aid Status<br><u>View overall status</u> , holds, academic progress, cost of attendar<br>Eligibility                                                                                                    | nce, financial aid awards, and messages.                                                                                                    |
| Financial Aid Status<br>View overall status, holds, academic progress, cost of attendar<br>Eligibility<br>Review Financial Aid Holds (which may prevent payment of aw                                                                                                    | nce, financial aid awards, and messages.<br>ards) and document requirements; Display academic progress history.                                                                                           |
| Financial Aid Status<br>View overall status, holds, academic progress, cost of attendar<br>Eligibility<br>Review Financial Aid Holds (which may prevent payment of aw<br>Award<br>View account summary; Review awards; Accept award offers;                                                                    | nce, financial aid awards, and messages.<br>ards) and document requirements; Display academic progress history.<br>Display award payment schedule; View Ioan applications; Review withdrawal information. |
| Financial Aid Status<br><u>View overall status</u> , holds, academic progress, cost of attendar<br><u>Eligibility</u><br>Review Financial Aid Holds (which may prevent payment of aw<br><u>Award</u><br>View account summary; Review awards; Accept award offers;<br>E-Mail Buffalo State Financial Aid Office | nce, financial aid awards, and messages.<br>ards) and document requirements; Display academic progress history.<br>Display award payment schedule; View Ioan applications; Review withdrawal information. |

Eligibility Requirements for Award Year 2025-2026 Student Requirements Holds Academic Progress Financial aid requirements must be completed by the specified deadline dates. · Please carefully review any deadlines associated with your requirement(s) and submit paperwork as soon as possible. Be advised that additional requirements may be posted after your submission(s). Students should monitor Banner regularly for account updates and to ensure all requirements are satisfied. Unsatisfied Requirements Requirement Status As of Date Fund Term 2023 Parent Federal Tax Return Required Feb 11, 2025 If any, also submit schedules 1, C, and E. All 1040 tax forms must be signed by parent or show preparer information w/PTIN and EIN. Required Feb 11, 2025 2023 Student Federal Tax Return If any, also submit schedules 1, C, and E. All 1040 tax forms must be signed by student or show preparer information w/PTIN and EIN. 2025-2026 Verification Worksheet Required Feb 11, 2025 Be sure that all sections of the form are complete before submitting it to our office. Additional paperwork may be required. Follow instructions carefully. The Requirements link enables you to download the form necessary to complete the specific requirement or transfers you to another page to satisfy the requirement.

View and respond to Student Requirements (continued)

UNSATISFIED REQUIREMENTS - Each item listed under Unsatisfied Requirements needs to be addressed by the student. As requirements are satisfied, they will move to the Satisfied Requirement section below.

DOWNLOADABLE FORMS - Forms displayed as a hyperlink can be downloaded directly from the student's Banner account.

STATUS - Students can monitor the status of each requirement. As documents are received by the Financial Aid Office, the "Required" status will change to satisfied or another status.

- 9. View Financial Aid Status to access Active Messages that will further assist in satisfying student requirements. Access Financial Aid Status at the Financial Aid Main Menu.
- 10. Financial Aid Status menu provides a summary of the student's financial aid status.

Student Requirements – This link will only display if the student has unsatisfied student requirements. See steps 1-9 for more information.

Awarded – Displays the total dollar amount of the financial aid award offer. If the total is \$0, this may mean the student has requirements that need to be addressed.

Academic Progress – Displays whether the student is eligible for federal and state financial aid based on their academic performance.

Messages - Messages contain important personalized information about the student's eligibility and/or required documents. Students should check for active messages regularly.

Financial Aid History - Displays all financial aid received at Buffalo State College.

**Select Another Aid Year** – To view information from a different academic year, choose this option.

# Banner@BuffaloState

Personal Information Student Financial Aid Faculty/Staff Services Go

Search

RETURN TO MENU SITE MAP HELP EXIT

Current Aid Status for Award Year 2025-2026

👎 This is a summary of your financial aid information for the specified aid year. To obtain greater detail about any of the following summary statements, select the corresponding link.

You have unsatisfied student requirements for this aid year.

Based on your academic transcript, the status of your academic progress is Fed OK - NY OK as of Spring 2023.

You have active messages.

View your financial aid history.

Select Another Aid Year

#### RELEASE: 8.48

© 2025 Ellucian Company L.P. and its affiliates.

### VIEWING AND RESOLVING REQUIREMENTS IN BANNER

### 11. View active **Messages** by clicking on messages above.

Message provides additional information related to outstanding Student Requirements or general eligibility information.

| Personal Information Stu                               | udent Financial Aid Faculty/Staff Services                                                             |                                  |         |      |
|--------------------------------------------------------|----------------------------------------------------------------------------------------------------|----------------------------------|---------|------|
| Search                                                 | Go                                                                                                    | SITE MAP                         | HELP    | EXIT |
|                                                        |                                                                                                    |                                  |         |      |
| Messages for Aw                                        | ard Year 2025-2026                                                                                     |                                  | and vi  |      |
| Messages for Aw<br>Messages that are directer<br>mail. | ard Year 2025-2026<br>ed to all financial aid applicants, or to you personally, display                | / below. You can reply to a mess | sage vi | a e- |
| Messages for Aw<br>Messages that are directer<br>mail. | ard Year 2025-2026<br>ed to all financial aid applicants, or to you personally, display<br>Date Posted | / below. You can reply to a mess | sage vi | a e- |